## Заставка при загрузке

Начиная с версии 0.2.10 появилась возможность установить заставку на время старта приложения.

В зависимости от выбранного графического разрешения в каталоге /home/default/ файловой системы выполняется поиск одного из файлов:

- splash-720x480.png для NTSC
- splash-720x576.png для PAL
- splash-1280x720.png для 720p
- splash-1920x1080.png для 1080i/p

Эти файлы можно разместить в каталоге /home/default/ файловой системы во время сборки образа.

## Установка с USB-Flash

Для установки заставки понадобятся четыре файла по одному для каждого разрешения экрана.

- 1. Подготовить файлы.
- 2. Скопировать на USB-Flash подготовленные файлы.
- 3. Подключить USB-Flash к приставке. (В новых версиях ПО Flash-Drive монтируется автоматически).
- 4. Зайти на приставку по **ssh**.
- 5. Перейти в каталог с USB-Flash, в новых версиях ПО: /media/USB-...название устройства.../
- 6. Скопировать файлы заставки в каталог /home/default/
- 7. Перезагрузить приставку.

From: http://docs.infomir.com.ua/ -

Permanent link: http://docs.infomir.com.ua/doku.php?id=stb\_webkit:faq:black\_screen\_when\_booting

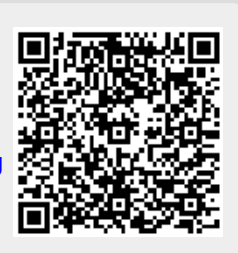

Last update: 2019/05/17 11:23